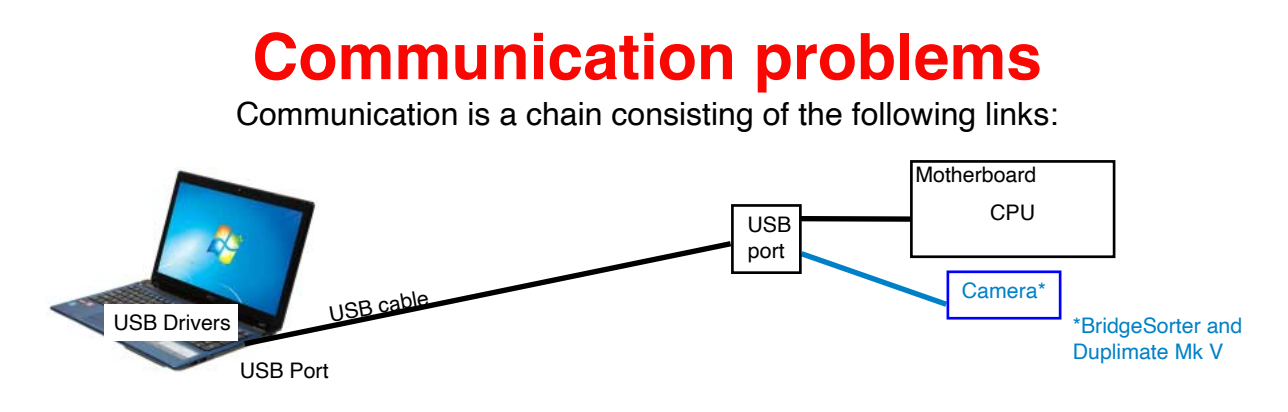

Each link needs to be verified when communication fails.

# A. COM PORT NOT FOUND

The communication between the dealing machine and the PC has failed if you get an error message when you try to start duplication.

First check that the USB cable is properly connected at both ends and that the dealing machine is powered. You need to check the drivers in the following way, if the problem persists.

1. Open Windows *Device Manager*. The location of this varies in different Windows versions, but it is generally located in Windows Control Panel/System/Hardware tab/Device manager (as shown in this document).

2. Make sure that the dealing machine is connected with the USB cable to the PC when you power the machine.

3. An entry in Ports (COM & LPT) called *USB Serial Port* should appear/disappear when you disconnect/connect the USB cable. You can also hear it connect if the sound is on.

4. You need to reinstall the drivers if the "USB Serial Port" does not show up in the Device Manager. That is to say, you must either run the entire BOS package setup anew, or just the driver setup that you find in the BOS setup folder; see the lower illustration to the right.

5. Try to duplicate a deal in the Demo event when the COM port shows up in the Device Manager.

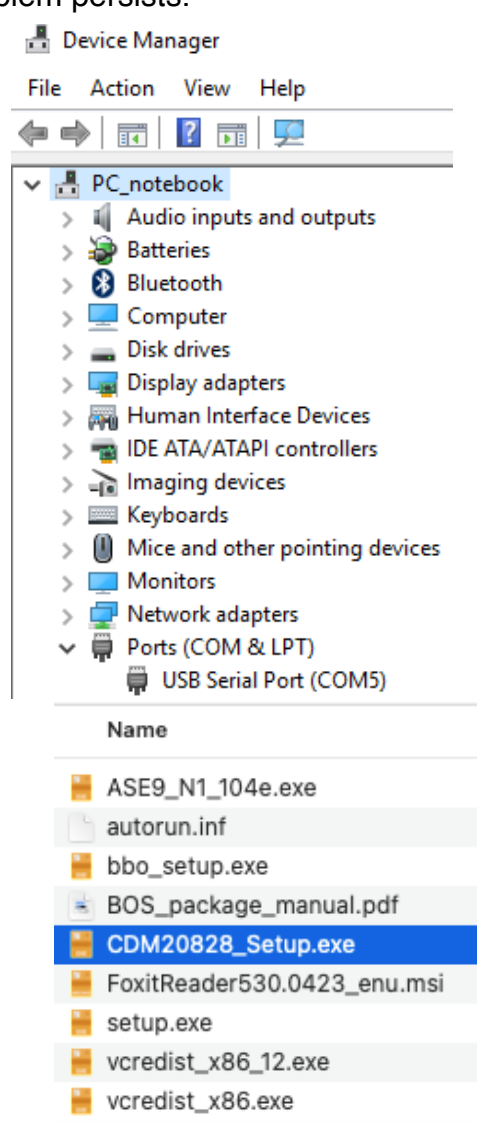

2

### BRIDGESORTER Mk I-III & DUPLIMATE Mk V

BridgeSorters 1-3 and Duplimate Mk V need TWO drivers; one for the machine and one for the camera. This is so because the camera also needs to be connected. *Logitech WebCam C160 (Logitech WebCam 120* on the oldest BridgeSorters) should appear under *Imaging Devices* (older Windows) or *Audio* (Windows 11) when the USB cable is connected. You should hear TWO sound signals when the machine is powered if the sound is switched on.

You need to (re)install the drivers (i.e. install BOS package anew) if "Webcam 160" would not show up. See further the doc. <u>*Camera Driver*</u> <u>*Problems*</u>

We also recommend you to study section F (on the last page) if you have an old BridgeSorter.

## **DUPLIMATE Mk IV WITH USB CONNECTION**

Same procedure as above but there is no camera driver. That is to say, you only need to make sure that the machine gets a USB Serial Port assigned by Windows.

#### DUPLIMATE WITH RS232 CONNECTION RS232 port in PC

You should first of all check that the Duplimate appears among the Ports in the Device Manager. You can force DupSoft to use the COM port that appears in the Device Manager via Diagnostics by an alt+F command. This will display the Force COM port dialog in which you can set the port no. that you saw that the Duplimate is connected to.

The COM chip on the motherboard is faulty if the Duplimate connects in Diagnostics, but not at a normal duplication.

## **USB port in PC**

The adapter should show up in the *Device Manager* if you use a RS232<->USB adapter. In the example an ATEN adapter has been assigned COM 3.

You should suspect that you do not have the right drivers if your RS232<->USB adapter does not show up in the *Device manager*. Please refer to the manufacturer's webpage for the appropriate drivers.

## Version conflict

The Version conflict — Upgrade required message appears if your USB adapter is recognised as a FTDI. There is no other way around this problem than to use another adapter (e.g. Aten)

### **PROBLEMS PERSIST**

If nothing of the above helps, please try with another computer, or at least another port. *Report Problem* (via DupSoft's Help Menu) if you cannot get it right.

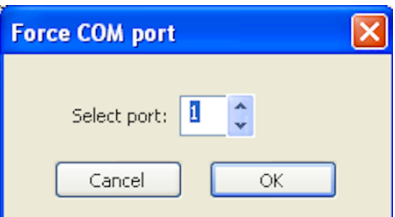

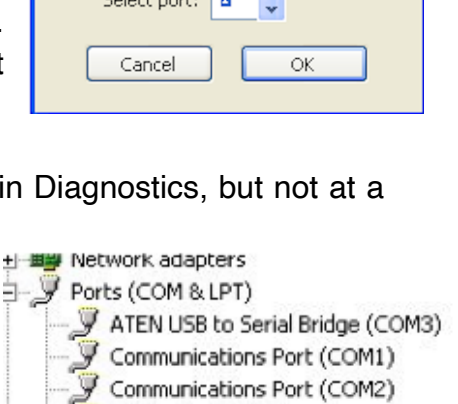

Printer Port (LPT1)

| B Device Manager          |
|---------------------------|
| File Action View Help     |
| 듣 🛶   📰   🚺 🗊   🜆         |
| 🔺 🛁 Per-PC                |
| Batteries                 |
| Computer                  |
| Disk drives               |
| 🔈 🖳 Display adapters      |
| DVD/CD-ROM drives         |
| IDE ATA/ATAPI controllers |
| a 🔚 Imaging devices       |
|                           |
| 🔚 🔚 Logitech Webcam C160  |
|                           |

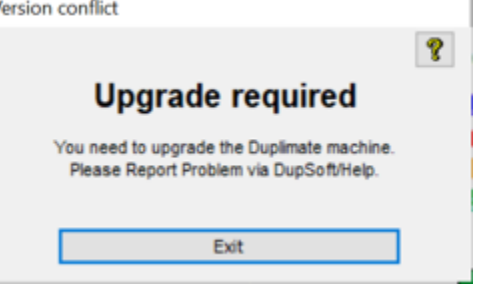

# **B. DUPLIMATE MK IV DOES NOT RESPOND**

You should switch off the machine and power it up again after a 5 second wait, if you get the message "No response" when you start duplication.

We ask you to perform "Diagnostics" before you "Report Problem" via the Help menu if the machine behaves normally at power up, but refuses to respond.

| No response!                                                                                                    |  |
|----------------------------------------------------------------------------------------------------|--|
| No response 🛛 🤶                                                                                                    |  |
| Duplimate does not respond.<br>Switch off the machine and then power up again.<br>Click the ? button for further advice. |  |
| Re-do                                                                                                    |  |
| Exit                                                                                                    |  |
|                                                                                                    |  |

# C. COMMUNICATION LOST; BridgeSorter Mk III/Duplimate Mk V

Normally it is sufficient to check the cables and confirm the Communication lost message to resume. You will find yourself in the same situation as described above under *A. Com Port Not Found* if communication is not resumed.

# D. COMMUNICATION LOST; Duplimate Mk IV

### **DUPLICATION STOPPED**

The root to the problem is in the Duplimate if the message "Communication lost" is displayed halfway through duplication. This can be caused by the watchdog (the com chip if RS232 connection), the eprom, the processor, the RAM, or another electronic problem.

### **DUPLICATION COMPLETED**

You should click "Retry" without further ado if the deal is completed when it says "Communication lost".

### **Retry works**

It could be that the communication cable is damaged, not properly connected, or that the drivers are obsolete, if Retry resumes communication without any problems. But most probably it was a disturbance caused by another electric appliance. That is to say, the root to the problem is not to be found in the machine.

The USB - RS232 adapter should be your prime suspect if communication is lost occasionally on a RS232 machine even though the cabling is OK.

## Retry gives "Duplimate does not respond"

First try to reset the machine by power off. Note that USB adapters must also be disconnected AT THE PC END to be reset.

Run "Diagnostics" before creating a "Report Problem" via the Help menu, if you continue to lose communication during duplication repeatedly.

# Locating/changing the COM port using an ATEN USB adapter

Bring up Windows' Start menu. Choose the "My Computer" option. Then follow the encircled alternatives in the illustrations below.

| Internet         Internet Explorer         Internet Explorer         Interexplorer                                                                                                    | My Documents<br>My Pictures<br>My Music<br>My Computer<br>Control Panel                                                                                                    |                                                                                                    |
|----------------------------------------------------------------------------------------------------|----------------------------------------------------------------------------------------------------|----------------------------------------------------------------------------------------------------|
| Windows Update                                                                                                    | Search                                                                                                    |                                                                                                    |
| All Programs                                                                                                    |                                                                                                    |                                                                                                    |
| My Computer<br>Ele Edit View Favorites Too<br>Back  Pavorites Too<br>System Tasks<br>View system information<br>Add or remove programs<br>Change a setting<br>Other Places<br>My Network Places<br>My Documents<br>Shared Documents<br>Casted Docu                                                                                                    | s Help<br>earch Polders III +<br>Files Stored on This Computer<br>Point Shared Documents<br>Hard Disk Drives<br>WIN XP HOME (C:)<br>Devices with Removable Stora                                                                                                    | r<br>r                                                                                                    |
| System Properties System Restore General Computer Nar                                                                                                    | Automatic Updates Remote<br>ne Hardware Advance<br>System:<br>Microsoft Windows XP<br>Home Edition<br>Version 2002<br>Registered to:                                                                                                    | System Properties         System Restore       Automatic Updates       Rem         General       Computer Name       Hardware       Advar         Add Hardware Wizard       Add Hardware Wizard       Image: Computer Name       Image: Computer Name         e       Image: Computer Name       Add Hardware Wizard       Image: Computer Name       Image: Computer Name         Image: Computer Name       Image: Computer Name       Image: Computer Name       Image: Computer Name       Image: Computer Name         Image: Computer Name       Image: Computer Name       Image: Computer Name       Image: Computer Name       Image: Computer Name         Image: Computer Name       Image: Computer Name |
| Files and Settings Transfer   All Programs   All Programs   Image: Setting transfer   Image: Setting transfer | Log Off OT Irrn Off Computer<br>S Help<br>sarch Polders Irr +<br>Files Stored on This Computer<br>Files Stored on This Computer<br>Shared Documents<br>Hard Disk Drives<br>Hard Disk Drives<br>WIN XP HOME (C:)<br>Devices with Removable Store<br>Automatic Updates Remote<br>he Hardware Advance<br>System:<br>Microsoft Windows XP<br>Home E dition<br>Version 2002<br>Registered to:<br>Jannersten | r<br>Page<br>System Properties<br>System Restore Automatic Updates R<br>General Computer Name Hardware Act<br>Period Hardware Wizard<br>The Add Hardware Wizard helps you install hardware.<br>Add Hardware Wizard<br>The Add Hardware Wizard helps you install hardware.<br>Add Hardware Wizard<br>Device Manager<br>The Device Manager lists all the hardware devices insta<br>on your computer. Use the Device Manager to change to<br>properties of any device.<br>Driver Signing Device Manager                                                                                                    |

? ×

Remote Advanced

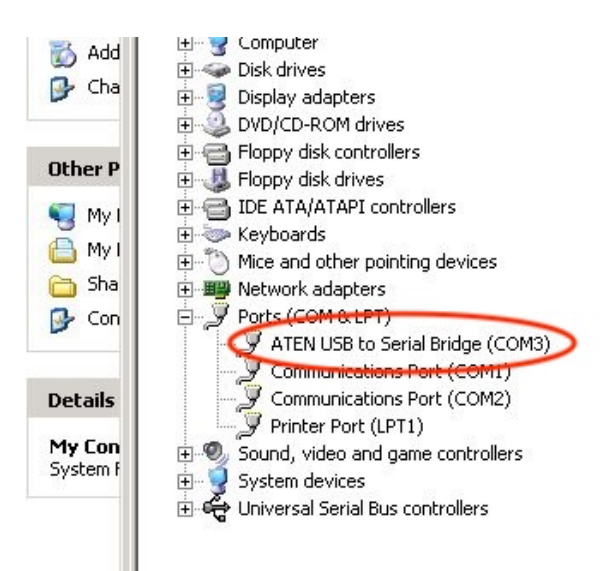

You can now see what COM port number your adapter uses. If you wish to change the assigned port please follow the pictures below.

| - 🚽 Computer                                 |                                                   |
|----------------------------------------------|---------------------------------------------------|
| 🖘 Disk drives                                |                                                   |
| - 夏 Display adap                             | oters                                             |
| - 🥝 DVD/CD-ROI                               | M drives                                          |
| - 🗃 Floppy disk a                            | controllers                                       |
| - 🦺 Floppy disk a                            | drives                                            |
| 📲 IDE ATA/AT/                                | API controllers                                   |
| 🛬 Keyboards                                  |                                                   |
| - 🔘 Mice and oth                             | ner pointing devices                              |
| - 🕎 Network ada                              | apters                                            |
| Ports (COM )                                 | & LPT)                                            |
| AIEN                                         | Update Driver                                     |
| Comm                                         | Disable                                           |
| Comm                                         | Uninstall                                         |
| Prince _                                     |                                                   |
|                                              | Scan for hardware changes                         |
| System de                                    | Properties                                        |
| _                                            |                                                   |
| eneral Port Settings                         | Driver                                            |
| ATEN USB                                     | to Serial Bridge (COM3)                           |
| Device type                                  | : Ports (COM & LPT)                               |
| Manufacture                                  | er: ATEN                                          |
| Location:                                    | USB-Serial Controller                             |
| Device status                                |                                                   |
| This device is work                          |                                                   |
|                                              |                                                   |
| If you are having pi<br>start the troublesho | roblems with this device, click. I roubleshoot to |
|                                              |                                                   |
|                                              | <b>V</b>                                          |
| 1                                            |                                                   |
|                                              | Iroubleshoot                                      |
|                                              |                                                   |
| Device usage:                                |                                                   |
|                                              |                                                   |

OK

Cancel

| EN USB  | to Serial Bridge (COM3) Prope | erties |               | ?           |
|---------|-------------------------------|--------|---------------|-------------|
| General | Port Settings Driver          |        |               |             |
|         | <u>B</u> its per second:      | 9600   |               |             |
|         | <u>D</u> ata bits:            | 8      |               | •           |
|         | <u>P</u> arity:               | None   |               | •           |
|         | <u>S</u> top bits:            | 1      |               |             |
|         | <u>F</u> low control:         | None   |               | •           |
|         |                               | vanced | <u>B</u> esto | re Defaults |
|         |                               |        |               |             |
|         |                               |        |               |             |
|         |                               |        |               |             |
|         |                               |        |               |             |
|         |                               |        | OK            | Cancel      |

You can change the port number of your USB adapter in this dialog. Make sure that you choose a vacant port.

| Select lower settings t         | o correct co  | nnection proble | ms. |    |           |      | Cance  |
|---------------------------------|---------------|-----------------|-----|----|-----------|------|--------|
| Select higher settings          | for faster pe | rformance.      |     |    |           |      | Defaul |
| <u>R</u> eceive Buffer: Low (1) | 1             | 1               | 9   | —7 | High (14) | (14) |        |
| Iransmit Buffer: Low (1)        |               | 1               | 1   | —Ţ | High (16) | (16) |        |

# F. COMMUNICATION LOST; BridgeSorter Mk II

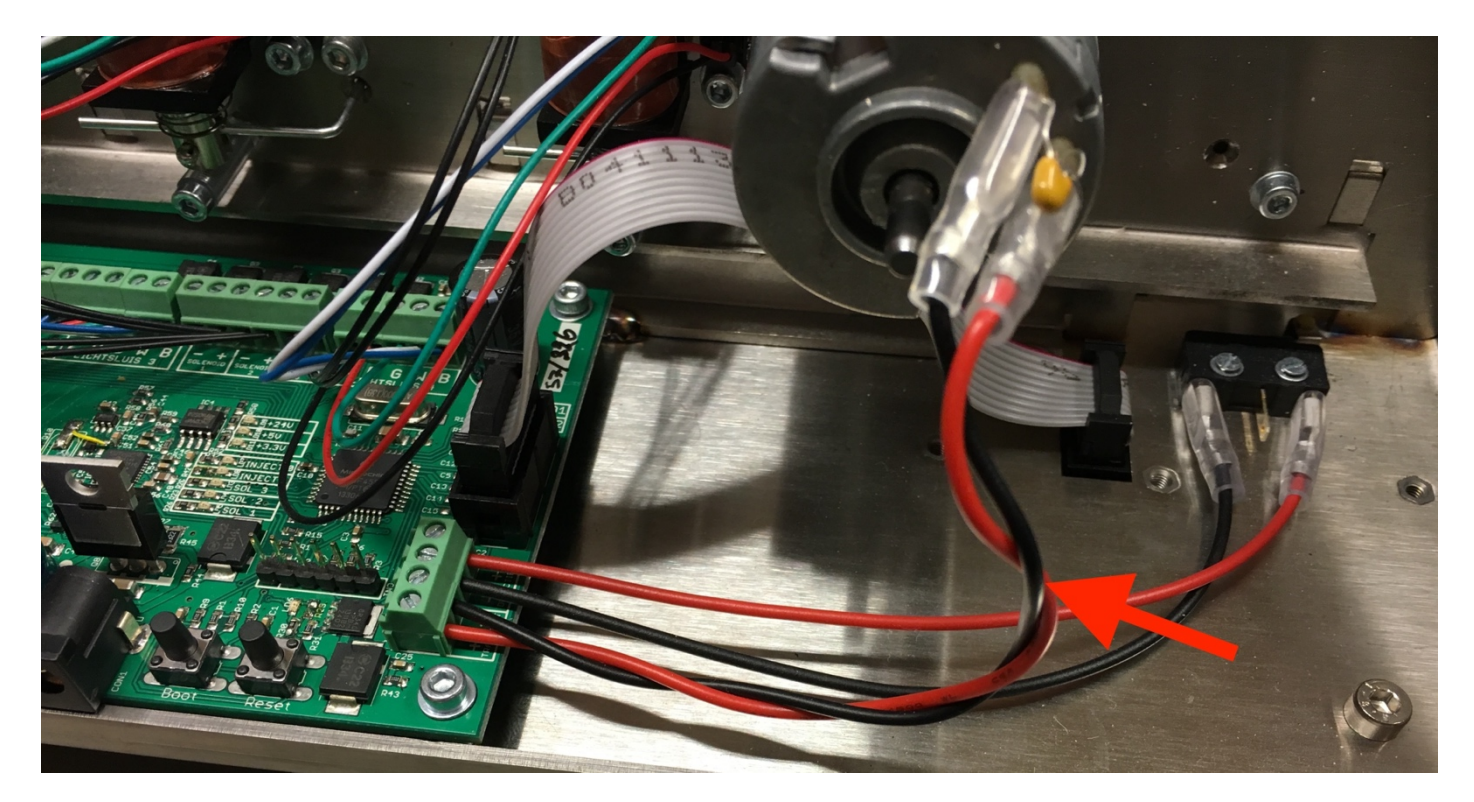

Please check that the cables between the two motors and the main PCB are twisted as shown in the illustration above if the communication is interrupted repeatedly during duplication for no apparent reason.

Disconnect the black cable and twine it around the red cable if needed.